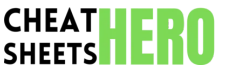

# iMovie Cheatsheet

A quick reference guide for using iMovie, covering essential functions, editing techniques, and exporting options to help streamline your video editing workflow.

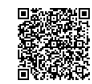

# **Getting Started & Interface**

#### iMovie Interface Overview

# **1. Project Library:** Displays all your iMovie projects.

**2. Timeline:** The workspace where you assemble

and edit your video clips, audio, and titles.

3. Viewer: Previews your video project.

4. Browser: Where your media (video clips,

photos, audio) is stored and accessed.

**5. Toolbar:** Provides quick access to editing tools, such as trimming, audio adjustments, and title insertion.

# Importing Media

#### From Finder: Drag and drop media files directly into the iMovie browser or timeline. From Connect your camera or Camera/Device: device to your Mac. iMovie will detect the device and allow you to import media. iMovie Toolbar Click the 'Import Media' Button: button in the toolbar. A window will open, enabling you to navigate to your files or connected devices.

# Creating a New Project

| Movie<br>Project   | Create a traditional timeline-based<br>video project with multiple clips,<br>transitions, and effects.                                                                                                  |
|--------------------|----------------------------------------------------------------------------------------------------|
| Trailer<br>Project | Use pre-designed templates to create<br>a Hollywood-style trailer. Simply fill in<br>the placeholders with your own<br>footage.                                                                         |
| Steps              | <ol> <li>Open iMovie.</li> <li>Click 'New Project'.</li> <li>Choose 'Movie' or 'Trailer'.</li> <li>Name your project and select an aspect ratio (16:9 is standard).</li> <li>Click 'Create'.</li> </ol> |

the audio independently.

Automatically lowers the

box.

volume of background music when dialogue is present. Select the background music clip, open the 'Audio' tab in the Inspector, and check the 'Duck'

Audio

Ducking:

# **Basic Editing Techniques**

| Trimming Clips       |                                                                                                    | Adding Transitions        |                                                                                                    | Working with Audio                |                                                                                                    |
|----------------------|----------------------------------------------------------------------------------------------------|---------------------------|----------------------------------------------------------------------------------------------------|-----------------------------------|----------------------------------------------------------------------------------------------------|
| In the<br>Timeline:  | Hover over the edge of a clip in the<br>timeline. The cursor will change to a<br>trim tool. Drag the edge to shorten                                                                                        | Accessing<br>Transitions: | Click on the 'Transitions' tab in<br>the browser (located between<br>'Media' and 'Audio').                                   | Adjusting<br>Volume:              | Select a clip in the timeline and<br>drag the volume control line<br>(the horizontal line across the                                                       |
| Precision<br>Editor: | or lengthen the clip.<br>Select a clip and press (E) or click<br>the gear icon above the viewer and<br>choose 'Show Precision Editor'. This<br>allows for frame-by-frame trimming<br>and audio adjustments. | Applying<br>Transitions:  | Drag and drop a transition<br>between two clips in the<br>timeline. Adjust the duration of<br>the transition by dragging its |                                   | audio waveform) up or down to<br>increase or decrease the<br>volume. Alternatively, use the<br>audio controls in the Inspector.                            |
|                      |                                                                                                    | Common                    | edges.<br>Dissolve Slide Wipe Fade to                                                                                        | Adding<br>Music/Sound<br>Effects: | Import audio files into iMovie or<br>use the built-in sound effects<br>and music library. Drag audio<br>clips into the timeline below<br>your video clips. |
| Splitting<br>Clips:  | Position the playhead at the point<br>where you want to split the clip.<br>Right-click on the clip and select<br>'Split Clip' or press <b>#B</b> .                                                          | Transitions:              | Black. Double-click a transition in the timeline to adjust its settings.                                                     |                                   |                                                                                                    |
|                      |                                                                                                    |                           |                                                                                                    | Detaching<br>Audio:               | To separate audio from a video<br>clip, right-click the clip in the<br>timeline and select 'Detach<br>Audio'. This allows you to edit                      |

# **Advanced Editing Features**

# Adding Titles and Text

| Accessing<br>Titles: | Click on the 'Titles' tab in the<br>browser. Browse through the<br>available title styles.                                                                                |
|----------------------|----------------------------------------------------------------------------------------------------|
| Adding<br>Titles:    | Drag and drop a title style above a<br>clip in the timeline or as a<br>standalone element. Adjust the<br>duration and position of the title.                              |
| Editing<br>Titles:   | Double-click on the title in the<br>viewer to edit the text. Use the text<br>formatting options in the Inspector<br>to customize the font, size, color,<br>and alignment. |

### Using Effects and Filters

| Applying<br>Effects:  | Select a clip in the timeline and<br>click the 'Color Correction' or 'Audio<br>Effects' buttons above the viewer.<br>Choose from various effects and<br>filters to enhance your video and<br>audio. |
|-----------------------|----------------------------------------------------------------------------------------------------|
| Common<br>Effects:    | Color Correction, White Balance,<br>Saturation, Audio Equalizer, Noise<br>Reduction.                                                                                                    |
| Adjusting<br>Effects: | Use the Inspector to fine-tune the<br>settings of each effect to achieve<br>the desired look and sound.                                                                                             |

### Working with Green Screen (Chroma Key)

| Importing<br>Footage:    | Import both your green screen<br>footage and the background<br>footage you want to use.                                                                                                    |
|--------------------------|----------------------------------------------------------------------------------------------------|
| Applying<br>the Effect:  | Place the background footage in<br>the timeline, then drag the green<br>screen footage above it. Select the<br>green screen clip, click the 'Video<br>Overlay Settings' button above the<br>viewer, and choose 'Green/Blue<br>Screen'. |
| Adjusting<br>the Effect: | Use the 'Softness,' 'Cleanliness,' and<br>'Crop' controls in the Inspector to<br>refine the green screen effect and<br>remove any unwanted artifacts.                                                                                  |

# **Exporting and Sharing**

#### **Exporting Your Project**

Click the 'Share' button in the upper right corner of iMovie.

Choose your desired export option:

- **File:** Exports the project as a video file to your computer.
- **YouTube/Vimeo:** Directly uploads the project to YouTube or Vimeo.
- Facebook: Shares the project on Facebook.
- Email: Sends the project via email.
- **AirDrop:** Shares the project with nearby Apple devices.

| Resolution:  | Choose the video resolution<br>(e.g., 720p, 1080p, 4K). Higher<br>resolutions result in larger file<br>sizes and better video quality. |
|--------------|----------------------------------------------------------------------------------------------------|
| Quality:     | Select the video quality (Low,<br>Medium, High, Best). Higher<br>quality settings increase file size.                                  |
| Compression: | H.264 is a commonly used video<br>compression format. You can<br>also choose Apple ProRes for<br>professional workflows.               |

**Export Settings** 

### Optimizing for Web

When exporting for online platforms like YouTube or Vimeo, consider these tips:

- **Resolution:** 1080p is a good balance between quality and file size.
- Frame Rate: Use the same frame rate as your source footage (e.g., 24fps, 30fps).
- **Bitrate:** Adjust the bitrate according to the platform's recommendations.